## คู่มือการใช้งานระบบช่วยเหลือผู้เรียน ข้อมูลนักศึกษารายบุคคล (Smart Onie Phichit)

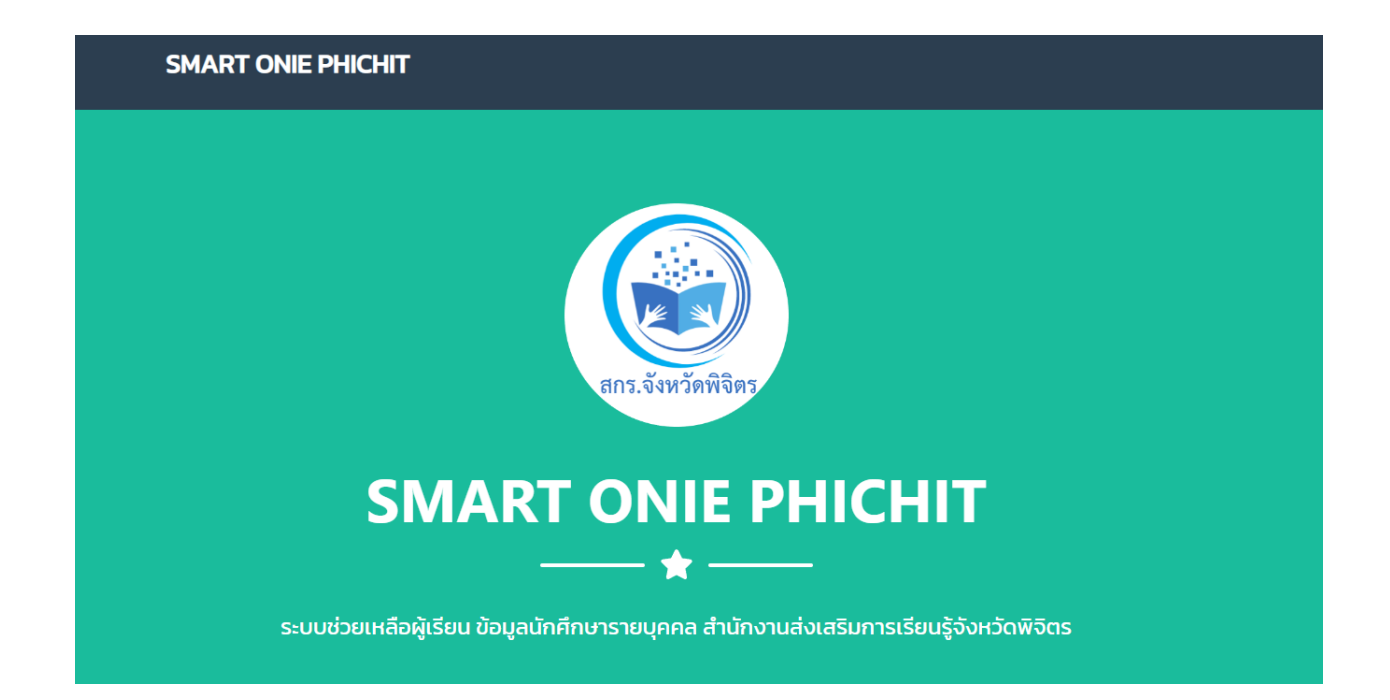

Smart Onie Phichit เป็นระบบที่เก็บข้อมูลนักศึกษารายบุคคล ออกแบบขึ้นมาเพื่ออำนวยความ สะดวกให้กับ นักศึกษา และ ครู กศน. ที่สามารถดู หรือตรวจเช็คข้อมูลนักศึกษารายบุคคล ผ่านระบบออนไลน์ ได้ ทันทีที่มีสัญญาณอินเตอร์เน็ต ซึ่งระบบได้ออกแบบมาให้รองรับกับการใช้งานบน สมาร์ทโฟน แท็บเล็ต ไอแพต ไอโฟน ทุกรุ่น ทุกยี่ห้อ หรือจะใช้งานผ่านคอมพิวเตอร์ โน๊ตบุค แล็ปท็อป ก็จะสะดวกยิ่งขึ้น ตอบโจทย์ในยุคการ เรียนการสอนผ่านระบบออนไลน์ เพียงแค่เลือกระดับชั้น ใส่เลขบัตรประจำตัว ก็จะรู้ข้อมูลทุกอย่าง ครบ จบ ในระบบเดียว

## ความสามารถของระบบ

- 1. ข้อมูลการลงทะเบียนนักศึกษารายบุคคลเป็นรายภาคเรียน
- 2. ตารางสอบ พร้อมระบุ วัน เวลาสอบ แต่ละภาคเรียน
- 3. ผลการเรียน พร้อมระบุคะแนน ระหว่างภาค ปลายภาค พร้อมเกรดของนักศึกษา
- 4. รายงานคะแนนกิจกรรม กพช. พร้อมผลรวม

## ขั้นตอนการใช้งานระบบช่วยเหลือผู้เรียน ข้อมูลนักศึกษารายบุคคล (Smart Onie Phichit)

เข้าเว็บไซต์สำนักงานส่งเสริมการเรียนรู้จังหวัดพิจิตร ที่ http://phichit.nfe.go.th -> เลือกเมนู
"ระบบสารสนเทศ" -> เลือกระบบช่วยเหลือผู้เรียน "Smart Onie Phichit"

 ระบบจะนำไปสู่หน้าหลักของ ระบบช่วยเหลือผู้เรียน ข้อมูลนักศึกษารายบุคคล (Smart Onie Phichit)

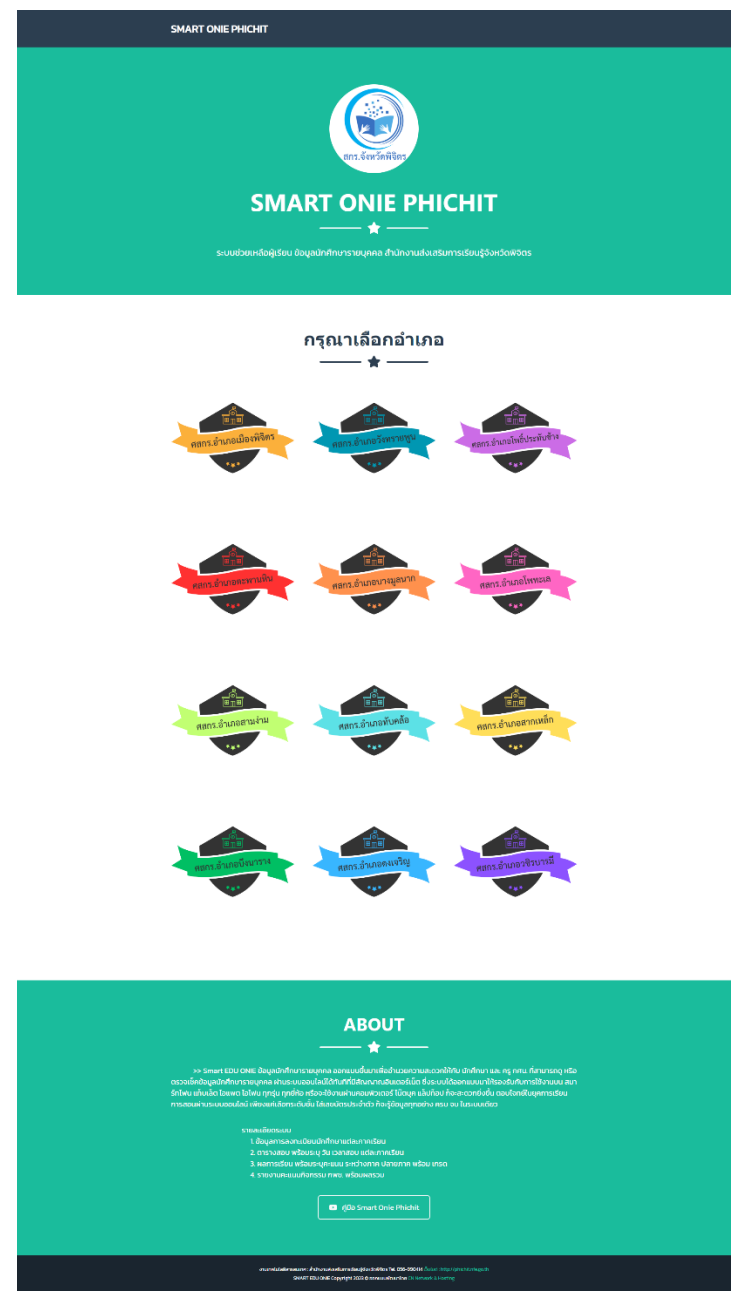

 เลือกสถานศึกษาที่ผู้เรียน (ผู้ที่ต้องการเข้าดูระบบ) สังกัดอยู่ ระบบช่วยเหลือผู้เรียน ข้อมูลนักศึกษา รายบุคคล (Smart Onie Phichit)

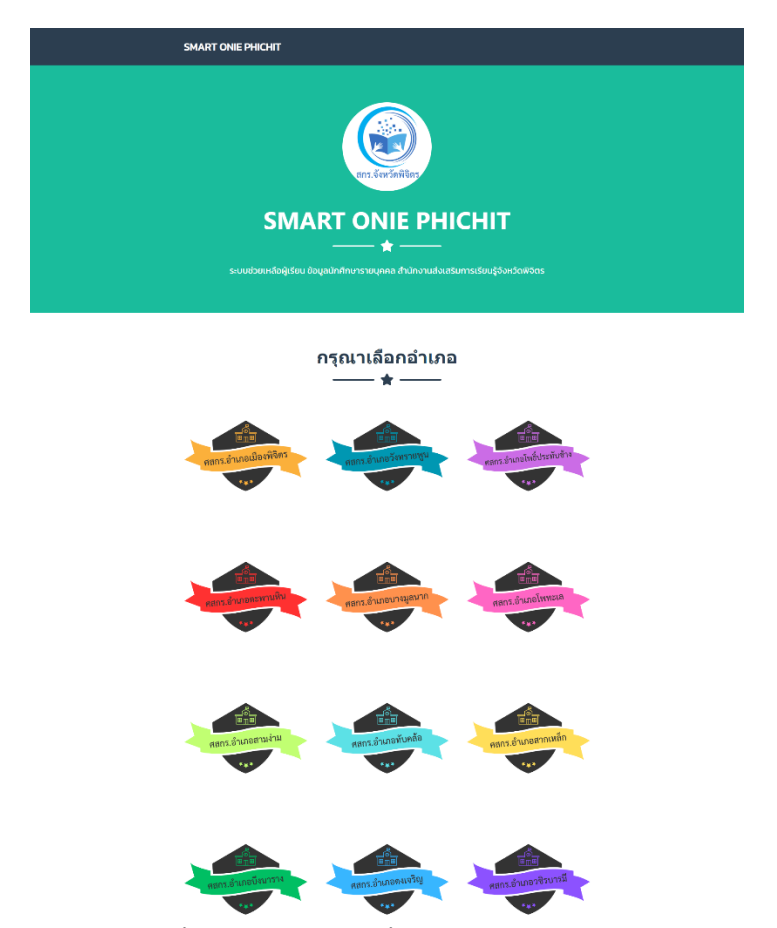

 ระบบจะแสดงระดับการศึกษาทั้ง 3 ระดับ จากนั้นให้เลือกระดับการศึกษาที่ ผู้เรียนเรียนอยู่ หรือ ต้องการตรวจสอบ

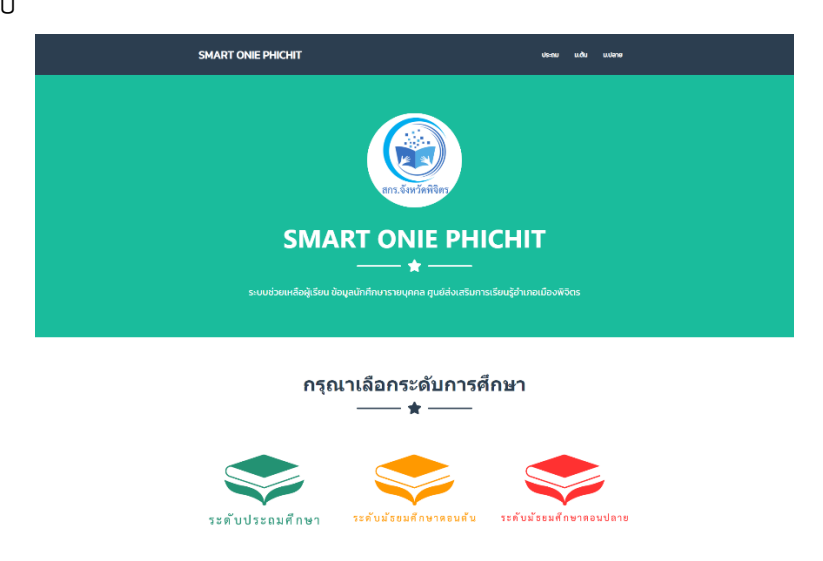

5. ระบบจะแสดงหน้า Login ตามระดับที่ผู้เรียนเข้าระบบ จากระบบช่วยเหลือผู้เรียน ข้อมูลนักศึกษา รายบุคคล สังกัด สำนักงาน กศน.จังหวัดตาก

| ข้อมูลนักศึกษา บ<br>© SMART EDU ON | ไระถม<br>NE |
|------------------------------------|-------------|
| 里 กรุณากรอกข้อมูลด้านล่างให้เ      | ครบถ้วน     |
| บัตรประจำด้วประชาชน                | 4           |
| รหัสผ่าน                           |             |
|                                    | 🕰 Login     |

จากนั้นให้นักศึกษา กรอกเลขบัตรประจำตัวประชาชนของตนเอง แล้วคลิ๊กปุ่ม Login เพื่อเข้าไปดูข้อมูลการศึกษารายบุคคลของผู้เรียน โดยระบบช่วยเหลือผู้เรียน ได้กำหนดให้เลขบัตร ประจำตัวประชาชนของผู้เรียนเป็น Usename และ Password (หากกรอก Username และ Password แล้ว แต่ไม่สามารถเข้าได้ ให้ตรวจสอบการเลือกระดับ)  เมื่อเข้าสู่ระบบแล้ว จะแสดงหน้าจอหลักของระบบซึ่งจะแสดงข้อมูลนักเรียนรายบุคคล ประกอบด้วย ชื่อ-นามสกุลเลขบัตรประจำตัว รหัสนักศึกษา กลุ่ม ชื่อครูประจำกลุ่ม และในระบบมี เมนู 5 เมนูดังนี้

| 🞓 ข้อมูลนักศึกษารายบุคคล |                    |                       |  |  |  |  |  |  |
|--------------------------|--------------------|-----------------------|--|--|--|--|--|--|
| 倄 หน้าหลัก               | *                  |                       |  |  |  |  |  |  |
| 🕜 ข้อมูลการลงทะเบียน     | ชื่อ - สกุล        | นางสาว กมลชนก ราชคฤท์ |  |  |  |  |  |  |
| 🋗 ตารางการสอบ            | เลขบัตรประจำตัว    | 1360701154484         |  |  |  |  |  |  |
| 🞓 ผลการเรียน             | รหัสนักศึกษา       | 6121000041            |  |  |  |  |  |  |
| 538,331, 6389(           | กลุ่ม              | ผู้พิการ              |  |  |  |  |  |  |
|                          | ครูประจำกลุ่มกลุ่ม | นางสาวอรญา สายแวว     |  |  |  |  |  |  |
| 🗬 ออกจากระบบ             |                    |                       |  |  |  |  |  |  |
|                          |                    |                       |  |  |  |  |  |  |
|                          |                    |                       |  |  |  |  |  |  |

6.1 เมนูข้อมูลการลงทะเบียน จะแสดงข้อมูลนักเรียนรายบุคคล ประกอบด้วย รายวิชาที่ได้ ลงทะเบียนเรียน โดยแสดงเป็นภาคเรียน พร้อมรายวิชาที่ลงทะเบียนแต่ละภาคเรียน

| 🞓 ข้อมูลนักศึกษารายบุคคล |                       |                                               |                                                                 |  |  |  |  |  |  |
|--------------------------|-----------------------|-----------------------------------------------|-----------------------------------------------------------------|--|--|--|--|--|--|
| 倄 หน้าหลัก               | 倄 > ข้อมูลการลงทะเบีย | น                                             |                                                                 |  |  |  |  |  |  |
| 🕜 ข้อมูลการลงทะเบียน     | ≫ บางสาว กมอชบก       | Supples outputs calcul                        |                                                                 |  |  |  |  |  |  |
| 🛗 ตารางการสอบ            | » เลขบัตรประจำตัวป    | ระชาชน 1360701154484   รหัสนักศึกษา : 6121000 | 041   กลุ่ม : ผู้พิการ   ครูประจำกลุ่มกลุ่ม : นางสาวอรญา สายแวว |  |  |  |  |  |  |
| 🞓 ผลการเรียน             | ลำดับ                 | ภาคเรียนที่                                   | วิชา                                                            |  |  |  |  |  |  |
| 📮 รายงาน กพช.            | 1                     | 2565/1                                        | พว12010 การใช้พลังงานไฟฟ้าในชีวิตประจำวัน 1                     |  |  |  |  |  |  |
| 🗬 ออกจากระบบ             | 2                     | 2565/1                                        | พว12010 การใช้พลังงานไฟฟ้าในบีวิตประจำวัน 1                     |  |  |  |  |  |  |
| (w)                      | 3                     | 2563/2                                        | สค11002 ศาสนาและหน้าที่พลเมือง                                  |  |  |  |  |  |  |
|                          | 4                     | 2561/2                                        | พบ11002 สุขศึกษา พลศึกษา                                        |  |  |  |  |  |  |
|                          | 5                     | 2561/2                                        | อช11002 ทักษะการประกอบอาชีพ                                     |  |  |  |  |  |  |
|                          | 6                     | 2561/2                                        | พท11001 ภาษาไทย                                                 |  |  |  |  |  |  |
|                          | 7                     | 2561/2                                        | สค12021 การเงินเพื่อชีวิต 1                                     |  |  |  |  |  |  |
|                          |                       |                                               |                                                                 |  |  |  |  |  |  |
|                          |                       |                                               |                                                                 |  |  |  |  |  |  |
|                          |                       |                                               |                                                                 |  |  |  |  |  |  |
|                          |                       |                                               |                                                                 |  |  |  |  |  |  |

 6.2 เมนูตารางสอบ จะแสดงข้อมูลนักเรียนรายบุคคลของผู้เรียน ประกอบด้วย ตารางสอบ พร้อมระบุวัน เวลาสอบ แต่ละภาคเรียน

| 🎓 ข้อมูลนักศึกษาร    | รายบุ                      | คคล        |                |                                              |                                            |            |                |  |  |
|----------------------|----------------------------|------------|----------------|----------------------------------------------|--------------------------------------------|------------|----------------|--|--|
| 👫 หน่าหลัก           | ń                          | 🕴 > ดารางส | ເລນ            |                                              |                                            |            |                |  |  |
| 📝 ข่อมูลการลงทะเบียน |                            | 2 104602   | กมอชนก ราชอกน์ |                                              |                                            |            |                |  |  |
| 🛗 ดารางการสอบ        | * แหน่สาวาลและแก่ รายหนุ่ม |            |                |                                              |                                            |            |                |  |  |
| 🞓 ผลการเรียน         |                            | สำคับ      | ภาคเรียนที่    | รีชา                                         |                                            | วันเดือนปี | เวลาสอบ        |  |  |
| 📮 รายงาน กพช.        |                            | 1          | 2565/1         | พร12010 การใช่พลังงานไท่ฟ้าในชีวิตประจำวัน 1 |                                            | 18-09/65   | 1150 - 1230 u. |  |  |
| 🖬 ອອກຈາກສະນນ         |                            | 2          | 2565/1         | พว12010 การใช้พลังงานไฟฟ้าในชีวิตประจำวัน 1  |                                            | 18.09/65   | 1150 - 1230 u. |  |  |
|                      |                            |            |                |                                              |                                            |            |                |  |  |
|                      |                            |            |                |                                              |                                            |            |                |  |  |
|                      |                            |            |                |                                              |                                            |            |                |  |  |
|                      |                            |            |                |                                              |                                            |            |                |  |  |
|                      |                            |            |                |                                              |                                            |            |                |  |  |
|                      |                            |            |                |                                              |                                            |            |                |  |  |
|                      |                            |            |                |                                              |                                            |            |                |  |  |
|                      |                            |            |                |                                              |                                            |            |                |  |  |
|                      |                            |            |                |                                              |                                            |            |                |  |  |
|                      |                            |            |                |                                              |                                            |            |                |  |  |
|                      |                            |            |                |                                              |                                            |            |                |  |  |
|                      |                            |            |                |                                              |                                            |            |                |  |  |
|                      |                            |            |                |                                              |                                            |            |                |  |  |
|                      |                            |            |                |                                              |                                            |            |                |  |  |
|                      |                            |            |                |                                              | ระบบบข้อมูลนักศึกษารายบุคคล SMART EDU ONIE |            |                |  |  |

6.3 เมนูผลการเรียน จะแสดงข้อมูลนักเรียนรายบุคคลของผู้เรียน ประกอบด้วย ผลการเรียน พร้อมระบุคะแนน ระหว่างภาค ปลายภาค พร้อมเกรดของนักศึกษา

| pansanada ana ana ana ana ana ana ana ana an                                                                                                    | invariana<br>invariana<br>invariana | in much            | 🖀 🤉 แลการเ            | ร้อน                                   |                                                                                                 |              |          |          |      |
|----------------------------------------------------------------------------------------------------|----------------------------------------------------------------------------------------------------|--------------------|-----------------------|----------------------------------------|-------------------------------------------------------------------------------------------------|--------------|----------|----------|------|
| name     name     name <th< th=""><th>averantize   * 0+00000000000000000000000000000000000</th><th>ข้อมูลการลงทะเบียน</th><th></th><th></th><th></th><th></th><th></th><th></th><th></th></th<>                                                                                                    | averantize   * 0+00000000000000000000000000000000000                                                                                                    | ข้อมูลการลงทะเบียน |                       |                                        |                                                                                                 |              |          |          |      |
| Initial control     Initial control     Initial contro     Initial control     Initial con                                                                                                    | Introduct     Induct     Indu                                                                                                    | ตารางการสอบ        | > นางสาว<br>> เอขมัดร | กมลชนก ราชดฤห์<br>ประจำตัวประชาชน 1360 | 701154484   รพัสนักสึกษา : 6121000041   กลุ่ม : ผู้พิการ   ครูประจำกลุ่มกลุ่ม : นางสาวอรญา สายแ | n            |          |          |      |
| annum.     1     61     initialization initialization initinitialization initialization initinitinitialization initinitiane                                        | Image: series of the series of the                                                                                                    | ผลการเงียน         | สาสับ                 | ภาคเรียนที่                            | ริชา                                                                                            | คะแบบกลางภาค | คะแบบสอบ | คะแบบรวม | เกรต |
| Image: second second | Company     2     51     1000000000000000000000000000000000000                                                                                                    | รายงาน กพช.        | 1                     | 65/1                                   | พร12010 การใช่หลังงานให้ฟ้าในชีวิตประจำวัน 1                                                    | 49           | 12       | 61       | 1    |
| 3     632     681000000000000000000000000000000000000                                                                                                    | 3     82     salid2 salid2 salid2     41     14     62     2       4     62     util02 gafors safors     41     42     43     43     43     53     53     53     63     63     63     63     63     63     63     63     63     63     63     63     63     63     63     63     63     63     63     63     63     63     63     63     63     63     63     63     63     63     63     63     63     63     63     63     63     63     63     63     63     63     63     63     63     63     63     63     63     63     63     63     63     63     63     63     63     63     63     63     63     63     63     63     63     63     63     63     63     63     63     63     63     63     63     63     63     63     63     63     63                                                                                                    | ອກຈາກສະນນ          | 2                     | 65-1                                   | พว12010 การใช้พดังงานใฟฟ้าในซีวิตประจำวัน 1                                                     | 49           | 11       | 60       | 0    |
| 4     612     1011002 фубликацийства     52     63     64     64     6     7       6     812.000000000000000000000000000000000000                                                                                                    | 4     612     101100 доблозацийства     25       5     612     салиоза блогодов салиозаций     47     17     64     2       6     612     пологодов салиозаций     47     2     7     3     2     3       7     612     пологодов салиозаций     6     3     3     3                                                                                                    |                    | 3                     | 63/2                                   | สด11002 ศาสนาและหน้าที่พลเมือง                                                                  | 48           | 14       | 62       | 2    |
| 5     612     811002 Xinsamushanaanihi     47     17     64     2       6     812     milliol amusha     3     3     7     7     7     812     milliol amusha     49     16     67     5     5                                                                                                    | 5     612     astit02 Shawnshamaanib     47     17     64     2       6     612     bm1001 mm50m     47     27     7     7     7     812     mm3001 mm50m     9     16     67     57     612     mm3001 mm50m     9     16     67     25                                                                                                    |                    | 4                     | 61/2                                   | าเข11002 สุมศึกษา พลศึกษา                                                                       | 4\$          | 21       | 69       | 2.5  |
| 6     612     wn11001 sms/hbm     47     27     74     3       7     812     sa13021 sms/hadfelfs 1     49     18     67     25                                                                                                    | 6     612     MM1000 mm2/bits     47     27     74     3       7     61.2     ##13021 mm2/bits     49     18     67     2,3                                                                                                    |                    | 5                     | 61/2                                   | ลช11002 พักษะการประกลบลาซีพ                                                                     | 47           | 17       | 64       | 2    |
| 7     612     สด12021 การเริ่มหลือสีมัด 1     49     18     67     2.5                                                                                                    | 7     612     4s12021 mm/husfarite 1     49     18     67     2.5                                                                                                    |                    | 6                     | 61/2                                   | พท11001 ภาษาโทย                                                                                 | 47           | 27       | 74       | 3    |
|                                                                                                    |                                                                                                    |                    | 7                     | 61/2                                   | สด12021 การเงินเพื่อขีวิต 1                                                                     | 49           | 18       | 67       | 2.5  |
|                                                                                                    |                                                                                                    |                    |                       |                                        |                                                                                                 |              |          |          |      |
|                                                                                                    |                                                                                                    |                    |                       |                                        |                                                                                                 |              |          |          |      |
|                                                                                                    |                                                                                                    |                    |                       |                                        |                                                                                                 |              |          |          |      |
|                                                                                                    |                                                                                                    |                    |                       |                                        |                                                                                                 |              |          |          |      |
|                                                                                                    |                                                                                                    |                    |                       |                                        |                                                                                                 |              |          |          |      |

## 6.4 เมนูรายงาน กพช.

| 📚 ข้อมูลนักศึกษารายบุคคล |                    |                                                                                                    |             |                                            |              |  |  |  |  |  |  |
|--------------------------|--------------------|----------------------------------------------------------------------------------------------------|-------------|--------------------------------------------|--------------|--|--|--|--|--|--|
| 🔗 หน้าหลัก               | A > MINISTRATU RWK |                                                                                                    |             |                                            |              |  |  |  |  |  |  |
| 🕜 ข่อมูลการลงทะเบียน     |                    | ร หาย ตวัสหัย สอใจ                                                                                                    |             |                                            |              |  |  |  |  |  |  |
| 🛗 ดารางการสอบ            |                    | > caminesterstritulseurotu 16099044981   viintinfinar : 6511090037   niju : nijoifutu   opplerstringingi : ruurSraupu Silailu |             |                                            |              |  |  |  |  |  |  |
| 🞓 ผลการเรียน             |                    | สำคับ                                                                                                    | ภาคเรียนที่ | ชื่อกับกรรม                                | จำนวนชั่วโมง |  |  |  |  |  |  |
| 📮 รายงาน กพช.            |                    | 1                                                                                                    | 65/1        | ปรับปรุงภูมิทัศน์ กศน ด่านตรังจั้ว         | 50           |  |  |  |  |  |  |
| 🗬 ออกจากระบบ             |                    | 2                                                                                                    | 65/2        | ปริมปรุญมิทิศน์ กศน ด่านตรีงนี้ว           | 50           |  |  |  |  |  |  |
| ®                        |                    |                                                                                                    |             | รวมจำนวนกิจกรรม กพช. : 100 ชั่วโมง         |              |  |  |  |  |  |  |
|                          |                    |                                                                                                    |             |                                            |              |  |  |  |  |  |  |
|                          |                    |                                                                                                    |             |                                            |              |  |  |  |  |  |  |
|                          |                    |                                                                                                    |             |                                            |              |  |  |  |  |  |  |
|                          |                    |                                                                                                    |             |                                            |              |  |  |  |  |  |  |
|                          |                    |                                                                                                    |             |                                            |              |  |  |  |  |  |  |
|                          |                    |                                                                                                    |             |                                            |              |  |  |  |  |  |  |
|                          |                    |                                                                                                    |             |                                            |              |  |  |  |  |  |  |
|                          |                    |                                                                                                    |             |                                            |              |  |  |  |  |  |  |
|                          |                    |                                                                                                    |             |                                            |              |  |  |  |  |  |  |
|                          |                    |                                                                                                    |             |                                            |              |  |  |  |  |  |  |
|                          |                    |                                                                                                    |             |                                            |              |  |  |  |  |  |  |
|                          |                    |                                                                                                    |             |                                            |              |  |  |  |  |  |  |
|                          |                    |                                                                                                    |             |                                            |              |  |  |  |  |  |  |
|                          |                    |                                                                                                    |             |                                            |              |  |  |  |  |  |  |
|                          |                    |                                                                                                    |             | ระบบบซ้อมูลนักศึกษารายบุคคล SMART EDU ONIE |              |  |  |  |  |  |  |
|                          |                    |                                                                                                    |             |                                            |              |  |  |  |  |  |  |

6.5. ออกจากระบบ